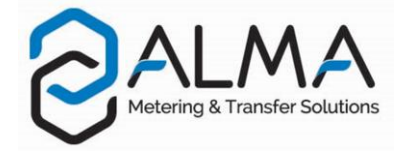

# **GRAVICOMPT MANIFOLD**

This document sketches out the main menus (please refer to operating manual MU 7038 EN for further information)

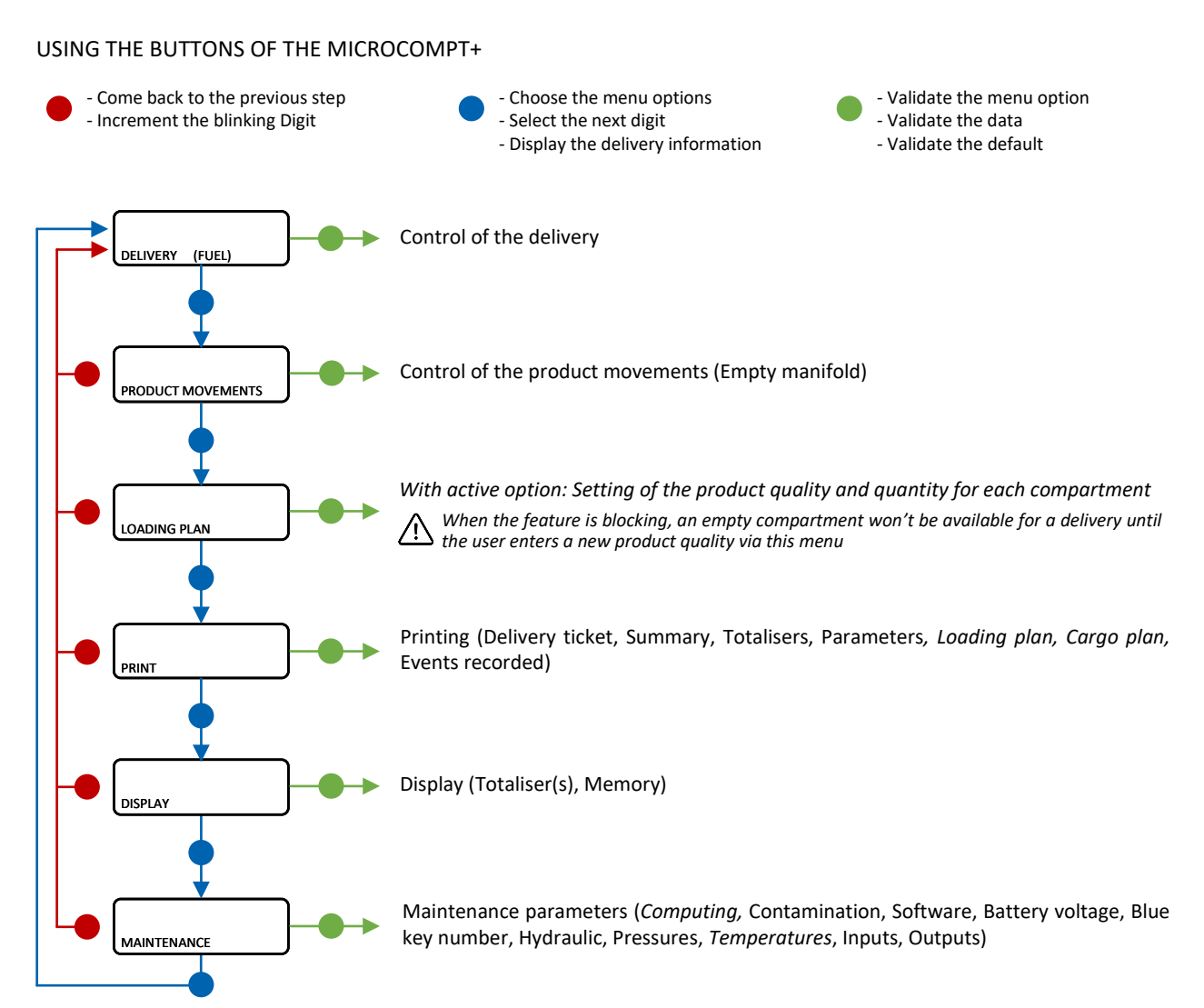

| 1 | 0  | ۲                                        | 0          |   |
|---|----|------------------------------------------|------------|---|
| 0 | () | Balma P                                  |            | 0 |
|   |    | BBBB                                     |            |   |
|   |    | MICF                                     | ROCOMPT+   | - |
| • |    |                                          |            | 9 |
|   | ů  | , an an an an an an an an an an an an an | <u>u</u> r |   |
|   |    |                                          |            |   |

ww.alma-group.con

|                | Left-hand LED:<br>Bluetooth or Wi-Fi |                                                 | Middle LED:<br>GSM / GPS |                                       | Right-hand LED:<br>NFC (RFID) |                                                          |
|----------------|--------------------------------------|-------------------------------------------------|--------------------------|---------------------------------------|-------------------------------|----------------------------------------------------------|
| light          | Bluetooth<br>Wi-Fi                   | Connection OK                                   |                          | Waiting for<br>internet<br>connection |                               |                                                          |
| Steady         |                                      |                                                 |                          | Internet<br>connection<br>OK          |                               |                                                          |
|                | J.                                   | Waiting for<br>initialization                   | J.                       | Waiting for<br>initialization         |                               |                                                          |
| Flashing light | Bluetooth<br>Wi-Fi                   | Slow flashing:<br>Waiting for<br>connection     | every 2<br>seconds       | GPS OK                                | - J                           | Authentication of the RFID key OK                        |
|                | Bluetooth<br>Wi-Fi                   | Rapid flashing:<br>Communication<br>in progress |                          | Transfer in<br>progress               |                               | RFID key not<br>accepted, but<br>authentication is<br>ok |
|                |                                      |                                                 | every 2<br>seconds       | Coordinates<br>not found              |                               |                                                          |
|                | J.                                   | Initialization<br>error                         | <i></i>                  | Initialization<br>error               | J.                            | Authentication<br>error of the RFID<br>key               |

## **RUN A DELIVERY**

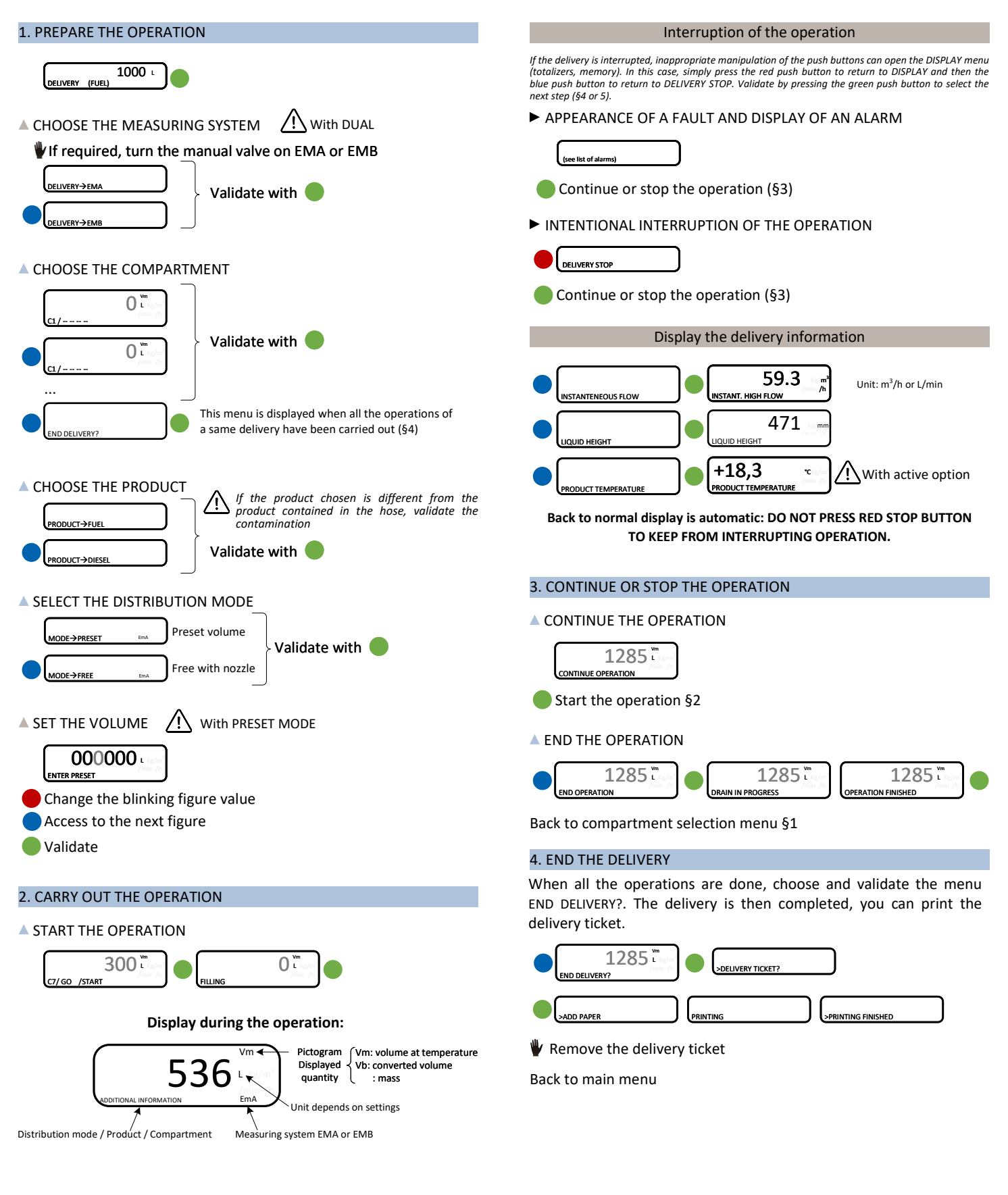

Event during delivery

Action by operator

MEANING OF SYMBOLS Mandatory action

Optional action

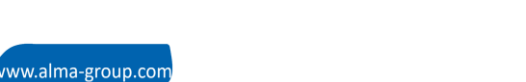

## **DISPLAY THE DELIVERY DATA**

The DISPLAY menu is available in stand-by mode or in case of an intermediate stop

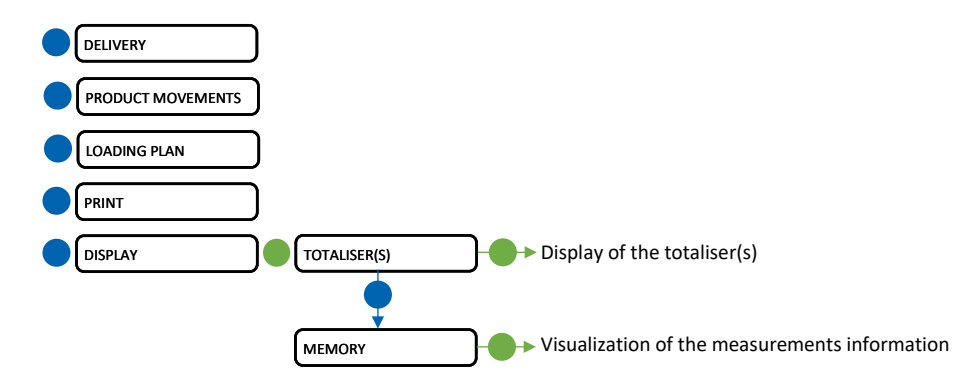

#### TOTALISER(S)

In case of a dispute, those indications provide proof

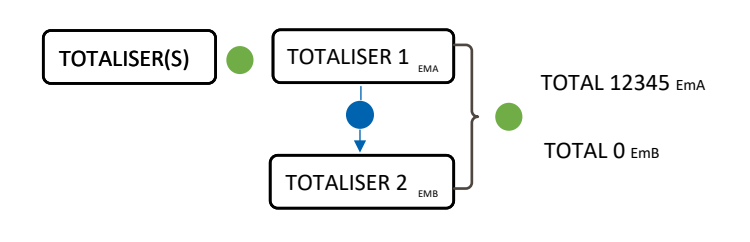

#### MEMORY

In case of a dispute, those indications provide proof

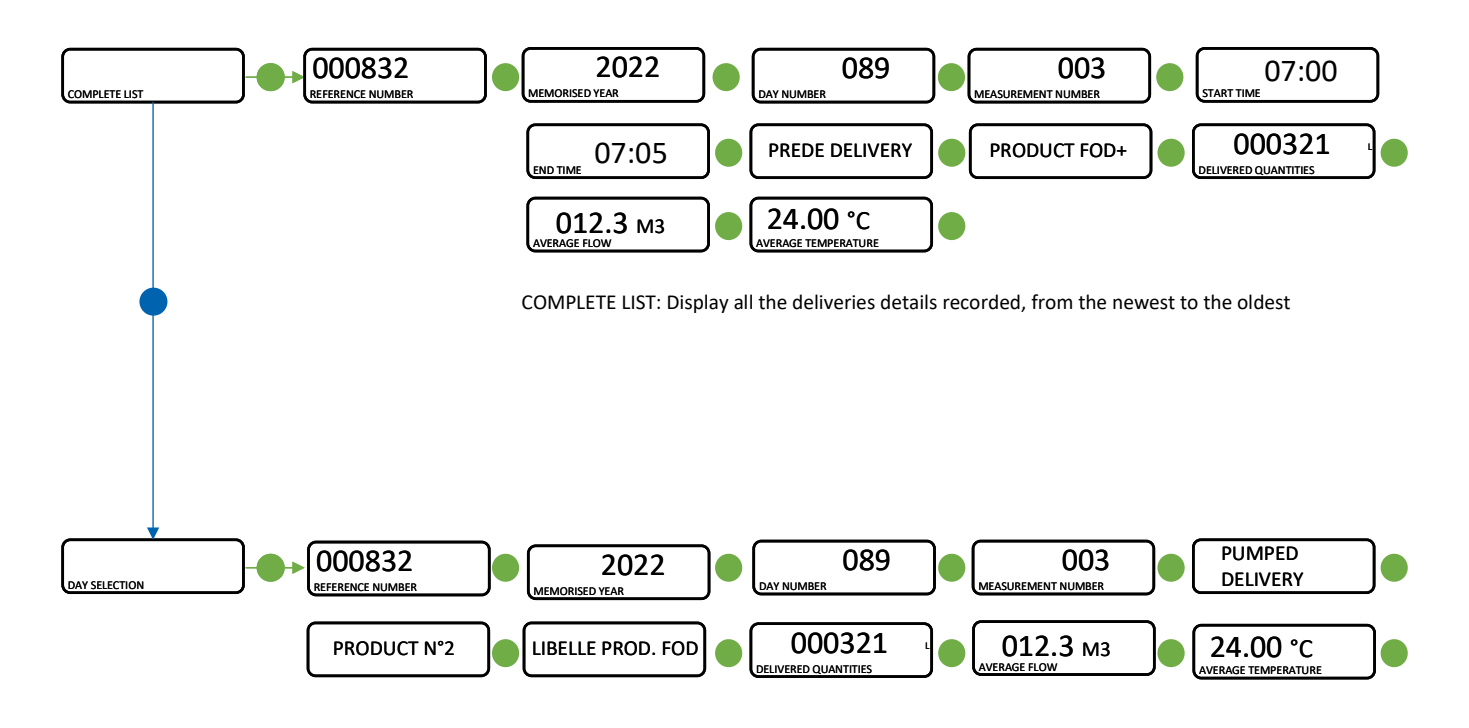

NOTE : You can go back to the previous step with the red push-button

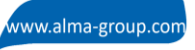

# LIST OF ALARMS

### User alarms

|         |     | DISPLAY               | MEANING                                                                                                    | ACTION                                                                                            |
|---------|-----|-----------------------|----------------------------------------------------------------------------------------------------|---------------------------------------------------------------------------------------------------|
|         |     | DELIVERY STOP         | Intentional interruption of the discharge                                                                                                    | Continue, stop or finish delivery or product return                                               |
|         |     | EMERGENCY SHUTDOWN    | Emergency stop triggered by remote control                                                                                                    | Continue, stop or finish delivery or product return                                               |
|         |     | EC COMM.DEFAULT       | Communication problem with the embedded<br>computing                                                                                                    | Try again and switch to degraded mode if the problem persists.<br>COMPUTING →WITHOUT EC (DEGRADE) |
|         | NON | PRINTER DEFAULT       | Communication with the printer lost                                                                                                    | Make sure the connections are ok: cable, on-off switch and fuse                                   |
|         |     | The ticket is jammed  | Jammed paper in the printer                                                                                                    | Use the RELEASE button to eject the paper                                                         |
| С.<br>Ц | Ň   | POWER SUPPLY PROBLEM  | Power outage during operation                                                                                                    | Check the cause / Restore power supply                                                            |
| SI      |     | INCOHERENCE WAY A/B   | Inconsistent choice for EMA/EMB circuit                                                                                                    | Make sure the manual selection valves are well-positioned                                         |
|         |     | ADDITIVATION FAULT    | Problem with the additive system III(cannot be managed properly)                                                                                           | Check the additive system                                                                         |
|         |     | ADDITIVE Y LOW LEVEL  | (Y=1 or 2) Low level of the additive tank                                                                                                    | Fill the additive tank                                                                            |
|         |     | ADDITIVE Y CONTROL    | (Y=1 or 2) Non-guaranteed injection of the<br>additive rate                                                                                                | Check the hydraulic system                                                                        |
|         | ХW  | EMX LOW FLOW DEFAULT  | Flow <qmin 0,2*mmq<="" consecutively="" during="" td=""><td>Check the parameters and the hydraulic system<sup>2</sup>(valve, strainer, nozzle)</td></qmin> | Check the parameters and the hydraulic system <sup>2</sup> (valve, strainer, nozzle)              |
|         | ш   | EMX HIGH FLOW DEFAULT | Flow>Qmax consecutively during 3 sec                                                                                                    | Check the parameters / Reduce flowrate                                                            |

### Alarms requiring the intervention of a reparator

|           |      | DISPLAY              | MEANING                                                                                 | ACTION                                                                                                    |
|-----------|------|----------------------|-----------------------------------------------------------------------------------------|----------------------------------------------------------------------------------------------------|
| REPARATOR |      | ZERO FLOW DEFAULT    | No metering after opening the gravity valve                                             | Make sure the pulse emitter indicators are blinking and the wiring<br>is well done / Change the pulse emitter if required          |
|           |      | EMX METERING PROBLEM | Inconsistency of metering channels                                                      | Make sure the pulse emitter indicators are blinking and the wiring<br>is well done / Change the pulse emitter if required          |
|           |      | EMX PULSES PROBLEM   | Problem with the metering pulses                                                        | Make sure the pulse emitter indicators are blinking and the wiring<br>is well done / Change the pulse emitter if required          |
|           |      | EMX TEMPER. DEFAULT  | Temperature determination failure T <tmin or<br="">T&gt;Tmax</tmin>                     | If steady alarm, see a reparator for trouble shooting                                                                              |
|           |      | EMX K-FACTOR DEFAULT | Deviation between coefficients K1 and K2<br>greater than 0.5%                           | Change the low-flow coefficient (K1)                                                                                               |
|           |      | EMX TOTALISER LOST   | Totalisers integrity problem                                                            | Substitution of the backup battery                                                                                                 |
|           |      | EMX PRESSURE DEFAULT | Pressure sensor out of range 4/20 mA                                                    | If steady alarm, see a reparator for trouble shooting                                                                              |
|           |      | EMA DG-3001 DEFAULT  | Problem with the gas detector                                                           | Use the maintenance menu to do a check of the detector status                                                                      |
|           |      | EMX CONVER. DEFAULT  | Problem during volume conversion                                                        | Make sure the set density is consistent                                                                                            |
|           |      | LEAK DETECTED        | Metering detection without measurement                                                  | Make sure the check valve is tight                                                                                                 |
|           |      | GAZ DETECTED         | Detection of air during high flow delivery                                              | See a reparator for troubleshooting                                                                                                |
|           |      | DISPLAY DEFAULT      | Integrity problem between the display and the<br>display RAM proofreading               | If steady alarm, substitution of the display card                                                                                  |
|           |      | WATCHDOG DEFAULT     | Triggering the watchdog function                                                        | Switch on-off the MICROCOMPT+ If steady alarm, substitution of<br>the faulty card If steady alarm, substitution of the faulty card |
|           |      | DATE AND TIME LOST   | Problem with the clock                                                                  | Set date and time                                                                                                    |
|           | NO   | DIARY DEFAULT        | The events diary is lost                                                                | Acknowledge the alarm, make sure the date is ok<br>If steady alarm, substitution of the backup battery                             |
|           | MMMC | MEMORY LOST          | The measurements diary is lost                                                          | Acknowledge the alarm (enter then exit the metrological mode).<br>If steady alarm, substitution of the backup battery              |
|           | S    | MEMORY OVER LOADED   | Measurement storage area saturated (too<br>many registrations over 90 days)             | Acknowledge the alarm (enter then exit the metrological mode)<br>If steady alarm, substitution of the backup battery               |
|           |      | BOOT LOADER DEFAULT  | Inconsistency between the app and the version<br>of the boot loader                     | Match the application software with the boot loader                                                                                |
|           |      | PARAMETER LOST       | No more integrity of a secured memory area<br>(SUPERVISOR parameters, preset end coeff) | Acknowledge the alarm If steady alarm, substitution of the<br>backup battery                                                       |
|           |      | EEPROM MEMORY FAIL   | Loss of metrological parameters                                                         | Substitution of the AFSEC+ electronic card                                                                                         |
|           |      | MEMORY FAULT         | Integrity problem with memorized data                                                   | Substitution of the AFSEC+ electronic card                                                                                         |
|           |      | FRAME WORK DEFAULT   | Integrity problem with software                                                         | Substitution of the AFSEC+ electronic card                                                                                         |